# **Pre K Grade Levels**

Pre K students should be placed in the appropriate grade level based on their birth date. Grade level is selected on the **Enroll New Student** or the **Re-enroll Student** screen at the time of enrollment. If the Pre K grade levels are not displaying at the school, they must be added to the school at the Local Education Agency (LEA) Office level in EDDIE.

Important: The steps below must be performed in EDDIE, by the designated EDDIE personnel at your school or LEA. Contact your EDDIE subscribed user(s) to update EDDIE. These changes cannot be made directly in PowerSchool because the fields are locked by EDDIE. Once the changes are completed in EDDIE, it will be automatically synced and reflected in PowerSchool within two days.

*Note:* PowerSchool does not translate EDDIE data accurately, for e.g.: If a school configures EDDIE with P3,6,7, and 8 as grade levels, PowerSchool will interpret that to mean the school has grade levels P3 - 8 (11 grade levels) instead of 4 grade levels.

## **Edit Grade Levels in EDDIE**

- **1.** Access EDDIE located under <u>http://www.ncpublicschools.org/fbs/accounting/eddie/</u> with your assigned EDDIE access credentials.
- 2. Under Selection Options, locate the school district from the LEA Name drop-down menu and click Go.

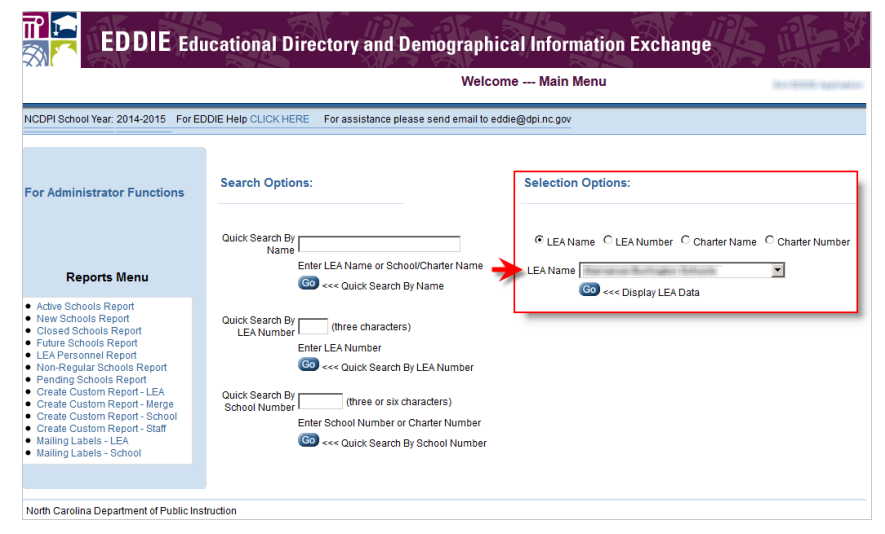

**3.** At the LEA Identifier Information field, click School List.

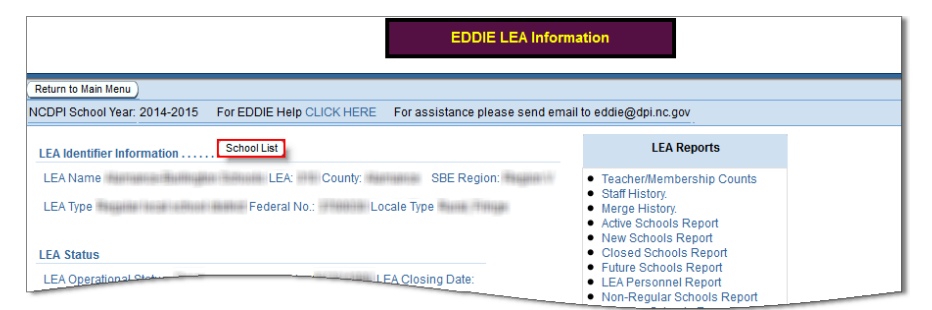

4. Click the appropriate school number under the **School Number** column.

| ICDPI School Year: 2014-2015 For EDDIE Help CLICK HERE For assistance please send email to eddie@dpi.nc.gov     |            |                   |               |                   |                                                                                                    |          |                           |                                         |  |  |
|----------------------------------------------------------------------------------------------------|------------|-------------------|---------------|-------------------|----------------------------------------------------------------------------------------------------|----------|---------------------------|-----------------------------------------|--|--|
| Click on the blue LEA NUMBER -or- SCHOOL NUMBER for detailed information. Click underlined Column Name to sort. |            |                   |               |                   |                                                                                                    |          |                           |                                         |  |  |
| (Return To Main Menu)                                                                                           |            |                   |               |                   |                                                                                                    |          |                           |                                         |  |  |
| Number Search Parameter:                                                                                        |            |                   |               |                   |                                                                                                    |          |                           |                                         |  |  |
| LEA Name                                                                                                    | LEA Number | School Name       | School Number | Address Line1     | City                                                                                                    | Zip Code | <b>Operational Status</b> | Grade Level Current                     |  |  |
| -                                                                                                    | 10.00      |                   | 12548         | TE NUBITION       | The state of the state of the s | 201      | Gam                       |                                         |  |  |
| NATABLE BUILDER                                                                                                 | 1000       | PARTARIA: BARRIER | U             | the annual series | Soldiare.                                                                                                    | 17180    | (Special                  | 0.0.1.0                                 |  |  |
| NATABLE SUBJECT                                                                                                 | 10.00      | PROVINCIAL D      | 15746         | 1010105-001       | indian.                                                                                                    | 17180    | 1994                      | 10.000000000000000000000000000000000000 |  |  |
| Territoria Sullivana                                                                                            |            |                   |               |                   | (Else)                                                                                                    | 177341   | Gam                       | -                                       |  |  |

5. Under Grade Levels, check the appropriate grade levels for the school and click Apply Changes. Refer to the <u>Birth date ranges table</u> listed on page 3.

| EDDIE School Information                                                                           |                                                               |  |  |  |  |  |  |
|----------------------------------------------------------------------------------------------------|---------------------------------------------------------------|--|--|--|--|--|--|
| Return to Main Menu (remember to Apply changes first) Apply Changes Cancel and return to Main Menu |                                                               |  |  |  |  |  |  |
| NCDPI School Year: 2014-2015                                                                       |                                                               |  |  |  |  |  |  |
| School Identifier Information(School List)                                                         | Reports For This School                                       |  |  |  |  |  |  |
| LEA:                                                                                               | Merge History. Current Staff and Staff History.               |  |  |  |  |  |  |
| Sch. Name                                                                                          | Teacher and Membership Counts - current year (display         |  |  |  |  |  |  |
| School School County                                                                               | School Teacher Count:                                         |  |  |  |  |  |  |
| School Y Federal No.: Extended Hours: V Locale                                                     | School Year Teacher Count Was Taken:<br>School Student Count: |  |  |  |  |  |  |
|                                                                                                    | School Year Student Count Was Taken:                          |  |  |  |  |  |  |
| Program Using Public V Calendar Type Schedule Type                                                 | Special Categories                                            |  |  |  |  |  |  |
|                                                                                                    | Accreditation Status SACS                                     |  |  |  |  |  |  |
| Grade Levels                                                                                       | College Board Number:                                         |  |  |  |  |  |  |
|                                                                                                    | New Schools Project If Yes, Cohort Number                     |  |  |  |  |  |  |
| Current P P P P P P P P P P P P P P P P P P P                                                      | Cooperative If Yes, MMYYYY<br>Innovative HS?                  |  |  |  |  |  |  |
|                                                                                                    | School Record Create and Change Statistcs (display only       |  |  |  |  |  |  |
| Approved P0 P1 P2 P3 PK KG 01 02 03 04 05 06 07 08 09 10 11 12 13                                  | Record Created Timestamp:<br>Record Created By:               |  |  |  |  |  |  |
|                                                                                                    | Last Changed Timestamp:<br>Last Changed By:                   |  |  |  |  |  |  |

Once this process is completed in EDDIE, it will automatically sync and reflect in PowerSchool within two days.

## Reference

#### Birth Date Ranges for Current Year – Next Year, for e.g.: 2014-15

| EDDIE | PS Grade | Student's | Birth Date Range                             | Example                                 |                |
|-------|----------|-----------|----------------------------------------------|-----------------------------------------|----------------|
|       | Level    | Age       | From To                                      |                                         |                |
| PO    | -5       | <1        | September 1 <sup>st</sup> of<br>Current Year | August 31 <sup>st</sup> of<br>Next Year | 9/1/14-8/31/15 |
| P1    | -4       | 1         | Birth Date minus<br>1 year                   | Birth Date minus<br>1 year              | 9/1/13-8/31/14 |
| P2    | -3       | 2         | Birth Date minus<br>2 years                  | Birth Date minus<br>2 years             | 9/1/12-8/31/13 |
| Р3    | -2/PK3   | 3         | Birth Date minus<br>3 years                  | Birth Date minus<br>3 years             | 9/1/11-8/31/12 |
| РК    | -1/PK4   | 4         | Birth Date minus<br>4 years                  | Birth Date minus<br>4 years             | 9/1/10-8/31/11 |
| KG    | 0/K      | 5         | Birth Date minus<br>5 years                  | Birth Date minus<br>5 years             | 9/1/09-8/31/10 |

#### EDDIE

Access EDDIE at: <a href="http://apps.schools.nc.gov/eddie">http://apps.schools.nc.gov/eddie</a>

### EDDIE Documentation

General EDDIE documentation, including a list of EDDIE subscribed users, is located under <a href="http://www.ncpublicschools.org/fbs/accounting/eddie/">http://www.ncpublicschools.org/fbs/accounting/eddie/</a>

This document is the property of the NC DPI and may not be copied in whole or in part without the express written permission of the NC DPI.